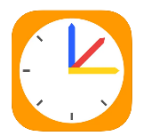

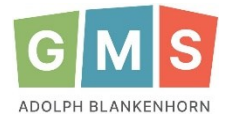

(Elternzugänge)

<u>Wichtig:</u> Bitte stellen Sie unbedingt sicher, dass Ihr Kind <u>keinen</u> Zugang zu WebUntis oder der Untis Mobile App über einen Elternzugang erhält! Die Zugänge sind ausschließlich für Sie bestimmt.

## **ANMELDUNG IN DER APP**

- 1. <u>Schritt</u>: Laden Sie die **untis mobile App** runter und installieren Sie diese.
- 2. Schritt: Geben sie bei Schule suchen Anmelden Q Adolph Blankenhorn Adolph Blankenhorn GMS ein und wähle Sie GMS Adolph-Blankenhorn-Schule unsere Schule aus. 79379, Müllheim, Goethestr.18-22 GMS Adolph-Blankenhorn-Schule 3. Schritt: Geben Sie ihren Benutzername und das Erstpasswort ein  $(\rightarrow$  Klassenlehrer\*in) und tippen Sie auf **anmelden**. BENUTZERNAME MusterMax 2 PASSWORT 4. Schritt: Wählen Sie ein neues Passwort und geben es 2x ein (Passwort muss folgendes enthalten: mind. 8 Zeichen, Großbuchstabe, Kleinbuchstabe, Sonderzeichen). 5. <u>Schritt</u>: Tippen Sie auf Speichern

Sie sind nun in der App angemeldet und können über das Menü unten den Stundenplan ihres Kindes ansehen → Stundenplan oder ihr Kind krankmelden → Start. (siehe unten)

## KRANKMELDUNG

Wenn sie ihr Kind krankmelden möchten, können sie dies über die App oder die Internetseite machen. Die Abwesenheitsmeldung wird dann direkt im Klassenbuch angezeigt, sodass sie nicht mehr im Sekretariat anrufen müssen. Zudem müssen sie kein schriftliches Entschuldigungsschreiben einreichen.

## 1. Krankmeldung über die App

| → Tippen sie unten links auf Start, dann oben auf meine Abwesenheiten. | P <sub>ut</sub> | dolph-Blanke        | nhorn-Schul          | е            |          |
|------------------------------------------------------------------------|-----------------|---------------------|----------------------|--------------|----------|
|                                                                        | F               | Meine Termine       |                      |              | >        |
|                                                                        | Ř               | Sprechstunden       |                      |              | >        |
|                                                                        | Ē               | Meine Abwesenheiten |                      |              | >        |
|                                                                        |                 |                     |                      |              |          |
|                                                                        |                 | tart 30 Stundenplan | G Benachrichtigungen | Mitteilungen | R Profil |

→ Tippen Sie oben rechts auf das Plussymbol ihr Kind krankzumelden.

| $\rightarrow$ Geben Sie bei Start und Ende das        | × Eige             | ene Abwesenheit melden | / |
|-------------------------------------------------------|--------------------|------------------------|---|
| Datum/die Unrzeit der Abwesenheit ein                 | Kind               |                        |   |
| $\rightarrow$ Wählen Sie bei Abwesenheitsgrund etwas  | Max Muster         |                        |   |
| aus (z.B. Krankheit).                                 | Start              | 30.09.2023 07:45       | > |
| - Zudam kännan sia nach aina Nachricht int            | Ende               | 30.09.2023 15:25       | > |
| das Textfeld schreiben                                | Abwesenheitsgrund  | Krankheit              | > |
|                                                       | Text               |                        |   |
| $\rightarrow$ Zum Bestätigen tippen sie auf den Haken | Text hier eingeben |                        | > |
| oben rechts.                                          |                    |                        |   |

+

Die Abwesenheit ist gespeichert und wird der Lehrkraft im Klassenbuch angezeigt.

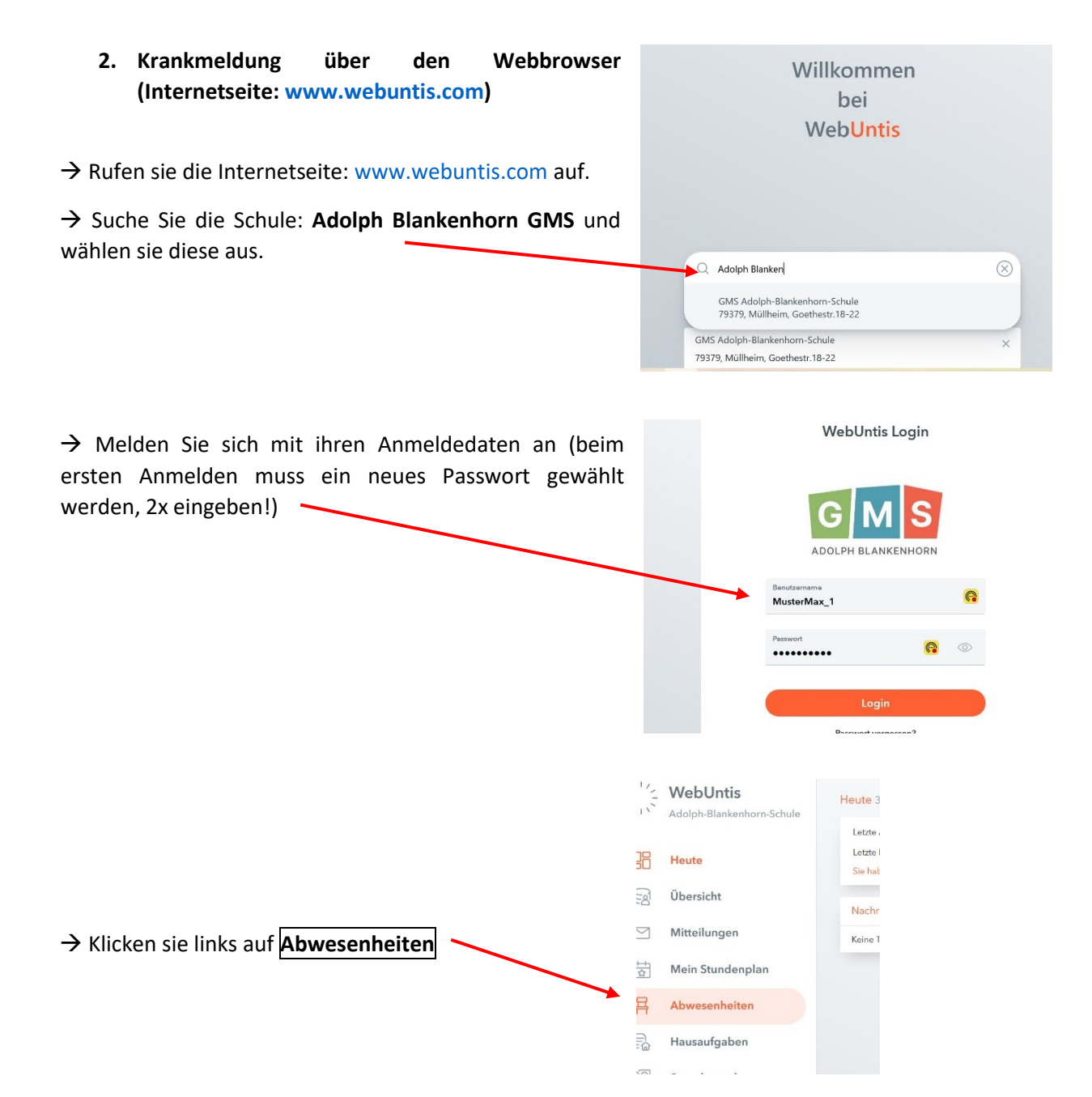

→ Klicken sie auf Abwesenheit melden und füllen das Formular aus (Datum, Uhrzeit, Grund wählen).

|                                     | Abwesenheit melden  |                 | × |
|-------------------------------------|---------------------|-----------------|---|
|                                     | Zeitraum            |                 |   |
|                                     | 1.10.2023 00:00     | 1.10.2023 00:00 |   |
|                                     | Abwesenheitsgrund   |                 |   |
|                                     | Select              |                 | • |
|                                     | Anmerkung           |                 |   |
| → Klicken sie auf <b>Speichern.</b> |                     |                 |   |
|                                     | Speichern Abbrechen |                 |   |

Die Abwesenheit ist gespeichert und wird der Lehrkraft im Klassenbuch angezeigt.